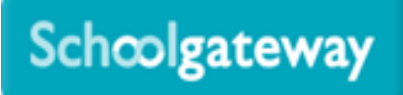

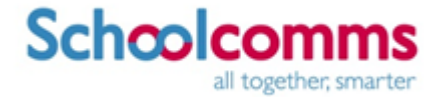

# School Gateway – Help for parents – Web Version – Payments

#### **Making Payments**

Home > Lis Aaron (451) - Daymente

• To view and/or make a payment select the **Payments** tab. Below the payments heading it will tell you how many many requests you have available to pay

|                                                                                                    | REFERENCESSO           | <u> </u>      |               |                 |        |
|----------------------------------------------------------------------------------------------------|------------------------|---------------|---------------|-----------------|--------|
| ayments fo                                                                                                    | r Support: Matthew's W | aters Edge So | hool          | basket content. |        |
|                                                                                                    |                        |               |               |                 |        |
| In basket?                                                                                                    | Item                   | For           | Due           | Instalment      | Amount |
| Add                                                                                                    | Dinner Money           | Liz Aaron     |               | 1/1             | £5.00  |
| Add                                                                                                    | Chess Club, 5 Sessions | Liz Aaron     | 12 March 2015 | 1/1             | £5.00  |
| Contraction of the second second seco |                        |               |               |                 |        |

- You will then see a list of all the **payment requests** linked to any child which are on your School Gateway account. In the **For** column it will say which child that payment request is linked to so you can check you are paying for the correct student
- If there are limited places available, this will be shown in brackets in the item description
- Click the Add to basket button

| Museum Trip      | ×                                               |
|------------------|-------------------------------------------------|
| Please review th | e details below.                                |
| For:             | Liz Aaron                                       |
| Due Date:        | 12 March 2015                                   |
| Event Date:      | 26 March 2015                                   |
| Amount:          | £12.00                                          |
| Instalment:      | 1 of 1                                          |
| Places left:     | (30 places left)                                |
| Additional info: | Bus will arrive back at the school around 17:00 |
| Consent: *       |                                                 |
| Comment: *       |                                                 |
|                  |                                                 |
|                  |                                                 |
|                  |                                                 |
|                  |                                                 |
|                  | l.                                              |
|                  | Cancel Add to Basket                            |

- Parental consent or a parental comment may be required
- Tick the Parental consent (required) box if you are happy to give consent
- Enter your comment in the **Comment** box if required

| ict items to            | view their details and add them | to your basket or t | to make changes to your | basket content. |        |
|-------------------------|---------------------------------|---------------------|-------------------------|-----------------|--------|
| basket?                 | Item                            | For                 | Due                     | Instalment      | Amount |
| dd                      | Dinner Money                    | Liz Aaron           |                         | 1/1             | £5.00  |
| dd                      | Chess Club, 5 Sessions          | Liz Aaron           | 12 March 2015           | 1/1             | £5.00  |
| No. of Concession, Name | Museum Trin                     | Lin Anenn           | 12 March 2015           | 904             | C12.00 |

- To continue, choose another item to pay or if you have finished select the View my basket button
- You will be shown a summary of your payment

| rtem                                  | For       | Consent | Comment              | Amount |
|---------------------------------------|-----------|---------|----------------------|--------|
| Museum Trip (1/1) (30 places<br>left) | Liz Aaron | <u></u> | Mum will pick Liz up | £12.00 |
| Total Amount                          |           |         |                      | £12.00 |

- To return to the items available for payment select **Back to payments**
- To proceed with your payment, select **Proceed**
- You will then get two options on how you wish to pay for your selection, **Instant Bank Transfer** or **Credit or Debit cards**

| PAYMENT METHODS                                                             | ×   |
|-----------------------------------------------------------------------------|-----|
| Please select a payment method                                              |     |
|                                                                             |     |
| Instant Bank Transfer                                                       |     |
| The easiest and fastest way to make payments to your school.                |     |
|                                                                             |     |
| Credit or Debit cards                                                       |     |
| Card payments cost your school more to process than Instant Bank Transfers. |     |
| Can                                                                         | cel |

### Payments via Credit or Debit cards

• When you proceed to process a payment via Credit or Debit card, you will first be asked to select a payment method

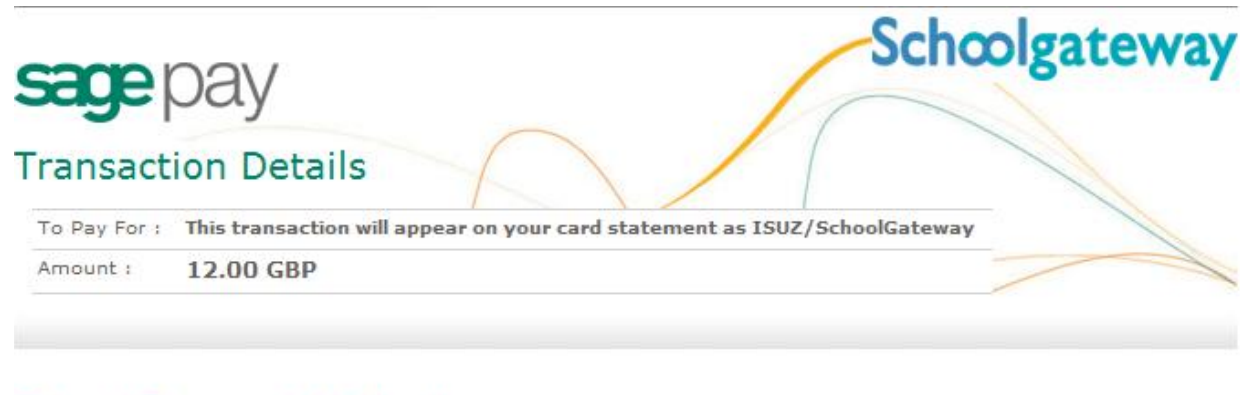

# Select Payment Method

Please click below to select the type of card you wish to use.

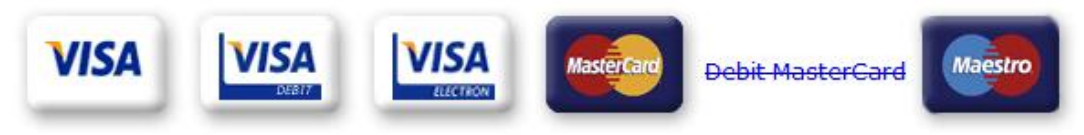

Please only click the cancel button below if you intend to abort this payment process.

Cancel

FAQs

If your browser is not showing the secure padlock on your screen click on this padlock.

• You will then be prompted to enter your card details, once these have been entered click Proceed

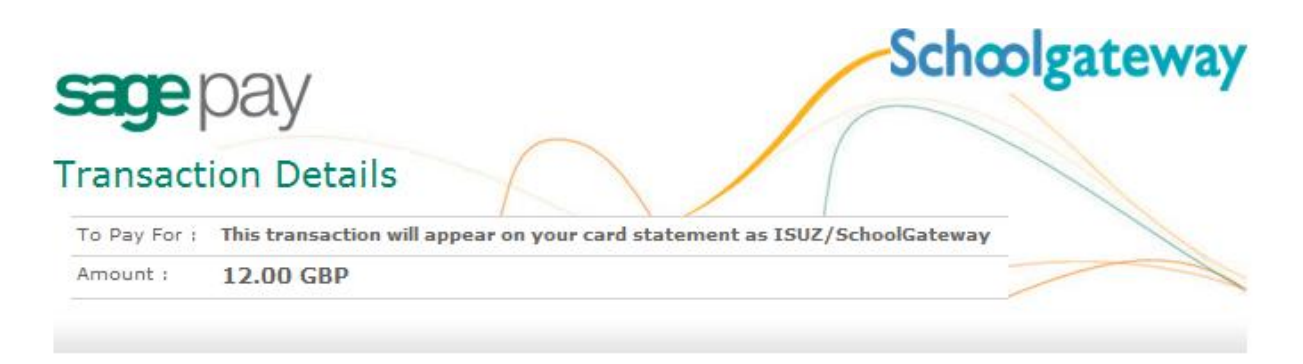

## Enter Card Details

|                 | Vice Debit ( Debe  |   |       |   |  |  |
|-----------------|--------------------|---|-------|---|--|--|
| Card Type       | Visa Debit / Delta |   |       |   |  |  |
| Firstname:*     | Matthew            |   |       |   |  |  |
| Surname:*       | Warburton          |   |       |   |  |  |
| Valid from:     | Month: Vear:       |   |       |   |  |  |
| Expiry date:*   | Month:             | • | Year: | - |  |  |
| Security Code:* |                    |   |       |   |  |  |

Proceed

Cancel

- You may be redirected to a security screen. This will be Verified by Visa or MasterCard SecureCode depending on your card type
- Please note in order to complete a payment on the School Gateway using a debit or credit card, the card must have **3D secure enabled**. If not the payment will not be processed
- Once completed you will be returned to the School Gateway where you will see confirmation of the payment

| Schoolgate                    | eway                     |                      | Welcome, Mat          | tthew Warburton | i <u>Change PIN i Sign out</u> |
|-------------------------------|--------------------------|----------------------|-----------------------|-----------------|--------------------------------|
| Home > Liz Aaron (4SL) - Paym | ents > Basket            |                      | HOME PAYM             | IENT HISTORY AB | OUT HE SCHOOL DETAILS          |
| Liz Aaron (45                 | SL)                      | V                    | 🛱 🛒 101 🛇             | ● 🛃 🐐           | STUDENT DETAILS V              |
| Confirmation                  |                          |                      |                       |                 |                                |
| A receipt has been emaile     | ent. Your payment refe   | rence number is 3:   | 5326aea-5487-4591-b1b | 9-d850bab3b99e  |                                |
| You can see a history of t    | he transactions you ha   | ave made at any tim  | e by going to Paymer  | nt History      |                                |
| -                             |                          |                      |                       |                 | CARLES OF A                    |
| Item                          | For                      | Consent              | Comment               |                 | Amount                         |
| Museum Trip (1/1)             | Liz Aaron                | 1                    | Mum will pick Liz up  |                 | £12.00                         |
| Total Amount                  |                          |                      |                       |                 | £12.00                         |
|                               |                          |                      |                       | Mak             | te another Payment             |
|                               |                          | TIPES                |                       |                 |                                |
| You can now make              | e payments via School Ga | steway app. Download | from your app store.  | L. App          | Store Coogle play              |

- To return to the list of payment items available to you, select **Make another payment**
- You will receive an email confirming the payment details

### Lunch Money

• Select Lunch money to view or top up your child's lunch money account

| Liz Aar                                                                                  | ron (4SL)                                                                                                  | 2 🖬 🛒                   |             | ÷                                                  | STUDENT DETAIL                                           |
|------------------------------------------------------------------------------------------|----------------------------------------------------------------------------------------------------|-------------------------|-------------|----------------------------------------------------|----------------------------------------------------------|
| unch Money                                                                               |                                                                                                    |                         |             |                                                    |                                                          |
| e current balance                                                                        | e is £9.50. This was last u                                                                                | pdated at 10:30 on 12 f | March 2015. |                                                    |                                                          |
| Fop up lunch mone                                                                        | ey j                                                                                                    |                         |             |                                                    |                                                          |
|                                                                                          |                                                                                                    |                         |             |                                                    |                                                          |
| art Date: 12 Dec                                                                         | cember 2014 End                                                                                            | Date: 12 March 2015     |             |                                                    |                                                          |
| art Date: 12 Dec                                                                         | cember 2014 End                                                                                            | Date: 12 March 2015     |             |                                                    |                                                          |
| art Date: 12 Dec                                                                         | cember 2014 End                                                                                            | Date: 12 March 2015     |             | Туре                                               | Amount                                                   |
| art Date: 12 Dec<br>Date<br>2 March 2015                                                 | Cember 2014 End<br>Description<br>School Meal                                                              | Date: 12 March 2015     |             | Type<br>Debit                                      | Amount<br>-£2.10                                         |
| art Date: 12 Dec<br>Date<br>2 March 2015<br>2 March 2015                                 | Cember 2014 End<br>Description<br>School Meal<br>Cash Payment                                              | Date: 12 March 2015     |             | Type<br>Debit<br>Credit                            | Amount<br>-£2.10<br>£20.00                               |
| Date: 12 Dec<br>Date<br>2 March 2015<br>2 March 2015<br>1 March 2015                     | Cember 2014 End<br>Description<br>School Meal<br>Cash Payment<br>School Meal                               | Date: 12 March 2015     |             | Type<br>Debit<br>Credit<br>Debit                   | Amount<br>-£2.10<br>£20.00<br>-£2.10                     |
| art Date: 12 Dec<br>Date<br>2 March 2015<br>2 March 2015<br>1 March 2015<br>0 March 2015 | Cember 2014 End<br>Description<br>School Meal<br>Cash Payment<br>School Meal<br>School Meal                | Date: 12 March 2015     |             | Type<br>Debit<br>Credit<br>Debit<br>Debit          | Amount<br>-£2.10<br>£20.00<br>-£2.10<br>-£2.10           |
| art Date: 12 Dec<br>Date<br>2 March 2015<br>2 March 2015<br>1 March 2015<br>0 March 2015 | Cember 2014 End<br>Description<br>School Meal<br>Cash Payment<br>School Meal<br>School Meal<br>School Meal | Date: 12 March 2015     |             | Type<br>Debit<br>Credit<br>Debit<br>Debit<br>Debit | Amount<br>-£2.10<br>£20.00<br>-£2.10<br>-£2.10<br>-£2.10 |

- You will see the child's current lunch money balance, and any debit or credit history
- Click **Top up lunch money** to add funds to the lunch money account

Home > Liz Aaron (45L) - Lunch Money

• You will be redirected to the payments screen and you will see all the payment requests available to pay for

| Liz                         | Aaron (4SL)                                               | 🗹 🛍          | 1 🛒 181 🔿 (                    | ● 🛛 💆 🖗              | STUDENT DETAIL                                                                                                    |
|-----------------------------|-----------------------------------------------------------|--------------|--------------------------------|----------------------|----------------------------------------------------------------------------------------------------|
|                             |                                                           |              |                                |                      |                                                                                                    |
| yments fo<br>ect items to v | r Support: Matthew's W<br>riew their details and add then | aters Edge S | chool<br>or to make changes to | o your basket conter | it.                                                                                                    |
|                             |                                                           |              |                                |                      |                                                                                                    |
| basket?                     | Item                                                      | For          | Due                            | Instalment           | Amount                                                                                                    |
| vdd                         | Dinner Money                                              | Liz Aaron    |                                | 1/1                  | £5.00                                                                                                    |
| dd                          | Chess Club, 5 Sessions                                    | Liz Aaron    | 12 March 2015                  | 1/1                  | £5.00                                                                                                    |
|                             |                                                           |              |                                |                      | Contraction of the local division of the local division of the loc |
|                             |                                                           |              |                                |                      | View Baske                                                                                                    |

• Add the lunch money payment request to your basket, depending on how the school wish for you to pay for school lunches you may get a window appear asking you to enter an amount

| ×                    |
|----------------------|
| e details below.     |
| Liz Aaron            |
| £ 5.00 minimum       |
| 1 of 1               |
| Cancel Add to Basket |
|                      |

- To continue, choose another item to pay for, or if you have finished select View my basket
- You will be shown a summary of your payment
- To return to the items available for payment select **Back to payments**
- To proceed with your payment, select Checkout

#### **Payment History**

• Select Payment History to view and download your payment history

Your transaction history will be listed

| Scha                                                    | olgat                                                     | eway                                                                          |                     |          | Welcome, Matthey                       | v Warburton   <u>C</u>     | 🚷 <u>Heln</u><br>hange PIN   <u>Sign out</u> |
|---------------------------------------------------------|-----------------------------------------------------------|-------------------------------------------------------------------------------|---------------------|----------|----------------------------------------|----------------------------|----------------------------------------------|
| Home > Paym                                             | ent History                                               |                                                                               |                     | HOME     | PAYMENT HISTORY                        | ABOUT ME                   | SCHOOL DETAILS                               |
| Payments                                                |                                                           |                                                                               |                     |          |                                        |                            |                                              |
| Payment<br>View and dou<br>Start Date:<br>Please select | History<br>wnload your t<br>12 Septembe<br>t a transactio | transaction history.<br>er 2014 End Date:<br>n from the list to view the paym | 12 March 2015       |          |                                        |                            |                                              |
| Date                                                    | Time                                                      | School                                                                        | School<br>Member(s) | P        | ayment ID                              |                            | Amount                                       |
| 12 March<br>2015                                        | 10:53:30                                                  | Support: Matthew's Waters<br>Edge School                                      | Liz Aaron           | 3<br>b   | 5326aea-5487-4591-<br>1b9-d850bab3b99e |                            | £12.00                                       |
|                                                         |                                                           |                                                                               |                     |          | D                                      | ownload trans              | action history                               |
| SC<br>Yo<br>st                                          | CHOOL GATE<br>u can now ma<br>ore.                        | EWAY APP - NEW FEATURES.<br>Ike payments via School Gateway                   | <br>/ app. Download | from you | ur app                                 | Available on the App Store | Coogle play                                  |

- Narrow your transaction history by using the search options
- Select a start date and/or end date of when a payment was made
- To view more details of a transaction click on the transaction and a pop up will appear

| tory transac                                                                                                    | tion details                                        |                                                                                              |                                                                                                    |                                                                                                    | ×                                                                                                    |  |  |
|----------------------------------------------------------------------------------------------------|-----------------------------------------------------|----------------------------------------------------------------------------------------------|----------------------------------------------------------------------------------------------------|----------------------------------------------------------------------------------------------------|----------------------------------------------------------------------------------------------------|--|--|
| These are the details for the £12.00 transaction made on 12 March 2015.                                                                                                    |                                                     |                                                                                              |                                                                                                    |                                                                                                    |                                                                                                    |  |  |
| - Contract - Contract |                                                     |                                                                                              |                                                                                                    |                                                                                                    |                                                                                                    |  |  |
| For                                                                                                    | Instalment                                          | Consent                                                                                      | Comment                                                                                                    | Amount                                                                                                    | Payment Type                                                                                                    |  |  |
| Liz Aaron                                                                                                    | 1/1                                                 | 2                                                                                            | Mum will pick Liz up                                                                                               | £12.00                                                                                                    | Online transaction                                                                                                    |  |  |
|                                                                                                    |                                                     |                                                                                              |                                                                                                    |                                                                                                    |                                                                                                    |  |  |
|                                                                                                    |                                                     |                                                                                              |                                                                                                    |                                                                                                    | Close                                                                                                    |  |  |
|                                                                                                    | tory transac<br>e details for t<br>For<br>Liz Aaron | tory transaction details<br>e details for the £12.00 tran<br>For Instalment<br>Liz Aaron 1/1 | tory transaction details<br>e details for the £12.00 transaction made<br>For Instalment Consent<br>Liz Aaron 1/1 🗹 | tory transaction details   e details for the £12.00 transaction made on 12 March 2015.   For Instalment Consent Comment   Liz Aaron 1/1 Image: March 2015 (March 2015) | tory transaction details   e details for the £12.00 transaction made on 12 March 2015.   For Instalment Consent Comment Amount   Liz Aaron 1/1 Image: Consent will pick Liz up £12.00 |  |  |

• To save a copy of your payment history select **Download transaction history**